# OEM App Mall (International) - Seller Center

# **Operation Manual**

Version V1.0.0

Editor : Xiao Yao 2020.4

### **Document Edit Records**

| Version | Edit Date | Editor   | Key Edit Information | Notes       |
|---------|-----------|----------|----------------------|-------------|
| V1.0.0  | 20-03-28  | Xiao Yao | Create first draft   |             |
| V1.0.1  | 20-04-08  | Xiao Yao | Modify documents     | Add content |
|         |           |          |                      |             |
|         |           |          |                      |             |

| 2 Table of Contents                           |
|-----------------------------------------------|
| 1.1.1                                         |
| 1 INTRODUCTION                                |
| 1.1 Service Introduction                      |
| <b>1.2 OEM APP MALL OPERATION PROCEDURE</b> 7 |
| 1.2.1 Subscribe App Mall Service              |
| 1.2.2 Mall Data Initialization                |
| 1.2.3 App Mall Packaged & Released9           |
| 2 SELLER CENTER USER MANUEL11                 |
| 2.1 OEM APP MALL SELECTION PAGE11             |
| <b>2.2 Settings</b>                           |
| 2.2.1 MALL INFORMATION                        |
| 2.2.2 CONTACT INFORMATION14                   |
| 2.2.3 PAYMENT AND INVOICE                     |
| 2.2.4 After Sales Setting                     |
| 2.3 Mall Introduction                         |
| 2.3.1 Procedure Introduction                  |
| 2.3.2 Operation Data                          |
| <b>2.4 Mall Homepage</b>                      |
|                                               |
| 2.4.1 Homepage Setting                        |

| 2.4.3 Service Description                          |
|----------------------------------------------------|
| 2.5 Product Management25                           |
| 2.5.1 Product Library                              |
| <b>2.5.2 Release Products</b>                      |
| 2.6 TRANSACTION MANAGEMENT                         |
| 2.6.1 Order Management                             |
| 2.6.2 Refund Management                            |
|                                                    |
| <b>2.7 Scene Supermarket</b>                       |
| 2.7.1 Product Group Management                     |
| 2.7.2 Scene Management                             |
| DOWNLOAD REPORT                                    |
| 2.8                                                |
| <b>2.9 Access System</b>                           |
| 3 ENABLE PAYMENT METHOD                            |
| <b>3.1 PAYPAL</b>                                  |
| 3.1.1 INTRODUCTION                                 |
| 3.1.1.1 Fees for receiving cross-border payments : |
| 3.1.1.2 Authentication and information             |
| 3.1.1.3 Settlement Cycle :                         |
| 3.1.2 Application Guide :                          |
| 3.1.2.1 Enable Paypal Service                      |

| 3.1.2.2 Get PayPal Payment Information |    |
|----------------------------------------|----|
| , ,                                    |    |
|                                        |    |
|                                        |    |
| 4 OPERATION DATA CHECK LIST            | 41 |

## 1 Introduction

#### 1.1 Service Introduction

OEM App Mall (International), a fully functional App Mall integrated with the OEM App, provides one-stop e-commerce service for Tuya global customers who are looking to expand sales channels, offer smart products to the buyers around the world and increase sales volume. For buyers who are interested in smart products, OEM App Mall serves as an online platform for browsing products, placing orders and enjoying after sales service.

Seller Center is a portal for online sellers to manage products, orders and handle after sales request, navigating business transactions online. Meanwhile, Seller Center supports Amazon and custom order template export, enabling sellers to efficiently process and deliver orders on a third-party platform.

OEM App Mall also enables a brand new function to boost sales. More specifically, sellers can configure scene supermarkets or recommend smart scenes to buyers based on the products, which allows them to better experience the functions and understand the products, propelling them to place the order. Also, sellers can customize home page setting, window category and service description, fulfilling personalized operation strategies. In terms of data analysis, sellers can analyze data,

6

keep track of App Mall operation via Seller Center and gain valuable insight to make operation decisions.

# **1.2** OEM App Mall Operation Procedure

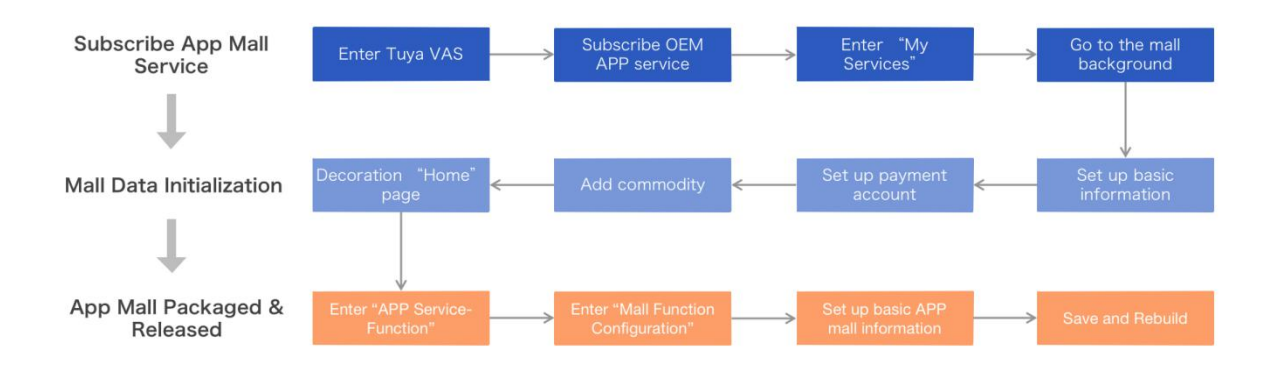

#### 1.2.1 Subscribe App Mall Service

Sellers can log in Tuya IoT Platform, go to Value-added Service to subscribe App Mall Service. OEM App Service offers one-month free trial, after which sellers extend the service for one more year by purchasing it (Please visit <u>https://www.tuya.com/vas/ for</u> subscribing <u>service</u>). If sellers have any questions regarding the fees, please contact the customer service on Tuya Platform. (Note: Sellers can subscribe multiple OEM App Mall services via one IoT account. All they need to do is to purchase the service again on Tuya Value-added Service platform.)

| Service Smart Speaker                                                                                                    | Certification Smart Operation                                                                                                    | Functional Expansion                                         | IP Camera Service                                                        | Marketing        | Customization                                                                                   |   |
|----------------------------------------------------------------------------------------------------|----------------------------------------------------------------------------------------------------|--------------------------------------------------------------|--------------------------------------------------------------------------|------------------|-------------------------------------------------------------------------------------------------|---|
| Service                                                                                                    |                                                                                                    |                                                              |                                                                          |                  |                                                                                                 |   |
|                                                                                                    |                                                                                                    | App ma<br>turn flo<br>into cas                               |                                                                          | Ap<br>tur<br>int | p mall<br>m flow<br>to cash                                                                     |   |
| M App                                                                                                    | App Launch                                                                                                    | Mall                                                         | (International)                                                          | Apr              | p Mall (China)                                                                                  |   |
| ate your app online rapidly and<br>tomised freely.More                                                                                                    | Fully hosted app launch service he<br>enable the app message push func<br>create contenMore                                                                                                    | lps you The App Ma<br>stion and mall function<br>to customiz | Il service integrates powerful<br>ns into your app and allows yo<br>More | The mail mon     | App Mall service integrates powerful<br>functions into your app and help you<br>letize mobiMore |   |
|                                                                                                    |                                                                                                    |                                                              |                                                                          |                  |                                                                                                 |   |
| 0,000 ¥20,000                                                                                                    | Above ¥2,000                                                                                                    | Above ¥                                                      | 10,000                                                                   | Ab               | ove ¥10,000                                                                                     |   |
| Subscribe                                                                                                    | Above ¥2,000<br>Subscribe                                                                                                    | Above ¥                                                      | 10,000<br>Subscribe                                                      | Ab               | ove ¥10,000<br>Subscribe                                                                        | Ð |
| 0,000 ₩29,000<br>Subscribe<br>CCOM VAS From: Tu<br>Create Service Order                                                                                                    | Above ¥2,000<br>Subscribe                                                                                                    | Above ¥                                                      | 10,000<br>Subscribe                                                      |                  | Subscribe                                                                                       | 9 |
| Subscribe<br>Subscribe<br>Create Service Order<br>Subscribe                                                                                                    | Above ¥2,000<br>Subscribe                                                                                                    | pp Mall (International                                       | 10,000<br>Subscribe                                                      | Ab               | Subscribe                                                                                       | 9 |
| Subscribe<br>Subscribe<br>Create Service Order<br>Prome: Tu<br>Create Service Order                                                                                                    | Above ¥2,000<br>Subscribe<br>ya Smart Developer Center                                                                                                    | pp Mall (International                                       | 10,000<br>Subscribe                                                      | Ab               | Subscribe                                                                                       | 9 |
| 0,000 ¥20,000<br>Subscribe<br>Create Service Order<br>Prom: Tu<br>Create Service Order<br>ervice order information<br>* Method: (<br>* Mall Name:                                                                                                    | Above ¥2,000<br>Subscribe<br>ya Smart Developer Center                                                                                                    | pp Mall (Internationa                                        | 10,000<br>Subscribe                                                      | Ab               | Subscribe                                                                                       | 2 |
| 0,000 ¥20,000<br>Subscribe<br>Create Service Order<br>Prom: Tu<br>Create Service Order                                                                                                    | Above ¥2,000 Subscribe ya Smart Developer Center  New Mall Rease input mall name Please input mall name (en)                                                                                                    | pp Mall (Internationa                                        | 10,000<br>Subscribe                                                      |                  | Subscribe<br>Subscribe                                                                          | 3 |
| Subscribe      Subscribe      Create Service Order  arvice order information     * Method: (     * Mall Name: [     * Mall Name: [     * Application service: ]                                                                                                    | Above ¥2,000 Subscribe Subscribe ya Smart Developer Center  New Mall Renew Mall Please input mall name Please input mall name (en) Free App Mall Edition (Limited to open once                                                                                                    | pp Mall (Internationa                                        | 10,000<br>Subscribe                                                      |                  | Subscribe                                                                                       | 9 |
| subscribe      Subscribe      Create Service Order  ervice order Information      * Method: (     * Mall Name (EN): [     * Application service: [                                                                                                    | Above ¥2,000 Subscribe Subscribe  va Smart Developer Center  New Mall Renew Mall Rease input mail name Please input mail name Please input mail name Standard App Mall Edition (Jone Year Valid)                                                                                                 | pp Mall (International                                       | 10,000<br>Subscribe                                                      |                  | Subscribe                                                                                       | 9 |
| Subscribe      Subscribe      Create Service Order      rvice order information      * Mall Name:      * Mall Name: | Above ¥2,000 Subscribe Subscribe ya Smart Developer Center  New Mall Renew Mall Please input mail name Please input mail name Please input mail name (en) Free App Mall Edition (Limited to open once Standard App Mall Edition (One Year Valid) Support multiple languages for sites in up to 3 | pp Mall (Internationa<br>, One Month Vaidity Period)         | 10,000<br>Subscribe                                                      | p Mall runs      | Subscribe                                                                                       | 3 |
| Subscribe      Subscribe      Create Service Order  ervice order information      * Mall Name:      * Mall Name(EN):      * Application service:      Service statement: 1                                                                                                    | Above ¥2,000 Subscribe Subscribe ya Smart Developer Center  New Mall New Mall Renew Mall Please input mall name Please input mall name (en) Free App Mall Edition (Limited to open once Standard App Mall Edition (One Year Valid) Support multiple languages for sites in up to                 | pp Mall (International<br>, One Month Validity Period)       | 10,000<br>Subscribe                                                      | p Mall runs      | Subscribe                                                                                       | 3 |

#### 1.2.2 Mall Data Initialization

After sellers subscribe the service, they will need to initialize data in Seller Center first. Data initialization includes deciding which countries/regions sellers want to operate in, setting up payment and invoice, customer service contact, after sales address, service description and homepage setting etc. For more information, please refer to Part 2 of this manual.

#### 1.2.3 App Mall Packaged & Released

After data initialization is completed, seller will need to go to Tuya IoT platform > App Service > My App to associate OEM App Mall with the OEM App before packaging the updated App and releasing it. If the OEM App is already launched in App Store, it needs to be updated and relaunched again.

To configure the OEM App Mall, please choose the OEM App that needed to be associated with, select [Function] and click [Mall Function Configuration] (as the following picture) in the bottom.

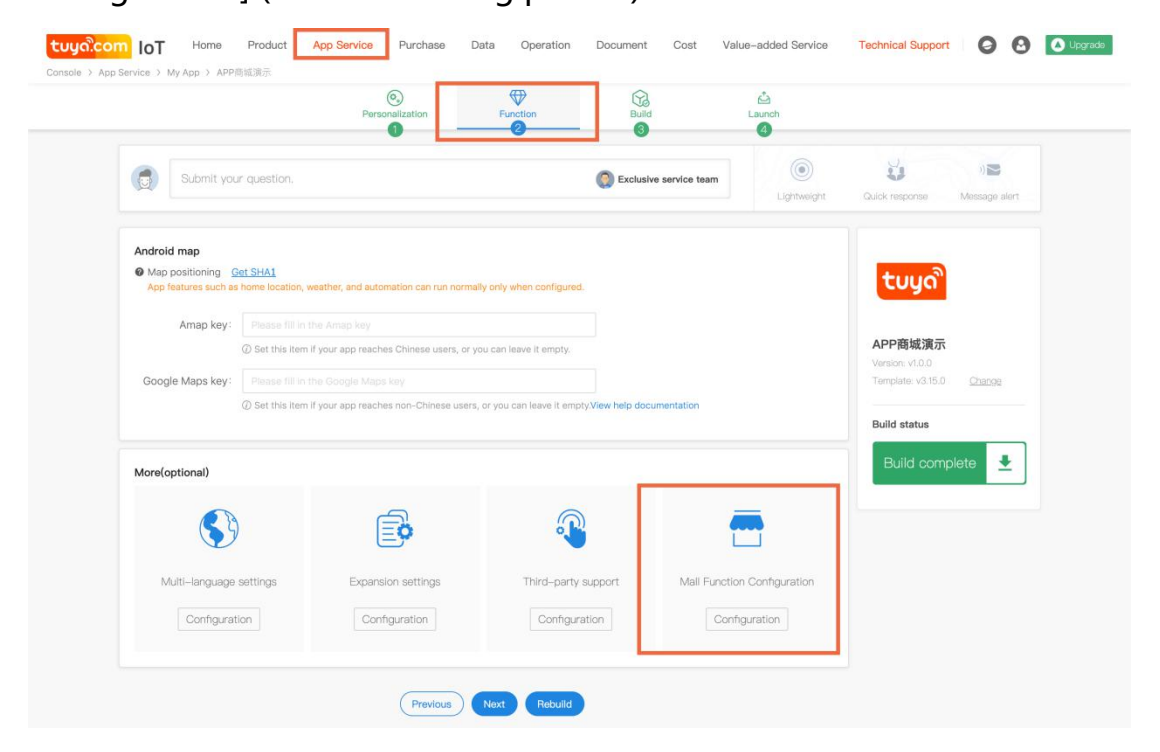

In the Mall Function Configuration page, sellers can choose to

open/close the Mall, select associated App and customize Mall icon, Mall name and modify order management name or go with the default setting (i.e. Mall English name:Mall, Mall Chinese Name:商城; Order management English name: Mall Service, Order Management Chinese Name:商城服务). After the configuration is completed, please click [Save] to enter the next page. (Note: One OEM Mall can be associated with multiple OEM Apps while one OEM App can only be associated to one OEM Mall).

| Back Mall Function Co       | nguration                                                                 |   |  |
|-----------------------------|---------------------------------------------------------------------------|---|--|
| Mall Function Configuration |                                                                           |   |  |
| Mall Function               | n: 🔵 Close 💿 Open                                                         |   |  |
| * Select Associated Ma      | II: APP Mall Demo<br>Go to the mall seller background                     | Ŷ |  |
| Mall Icc                    | n: Custom Mall Icon                                                       |   |  |
| Mall Narr                   | e: Chinese: 商城<br>English: Mall<br>Custom Mall Name                       |   |  |
| Modify Order Management Nam | e: Chinese: 商城服务<br>English: Mall Service<br>Custom Order Management Name |   |  |
|                             |                                                                           |   |  |
|                             |                                                                           |   |  |
|                             |                                                                           |   |  |

In the App Mall Demo page, sellers can scan QR code to experience the test OEM App. If they want to launch it to App Store, they will need to

| purchase it. |  |
|--------------|--|
|--------------|--|

| Console > App Service > App Mail Demo                                                              | Operation Document Cost Value-added Service Technic                                                                                                    | cal Support 🥥 🙆 🗘 Upgrade         |
|----------------------------------------------------------------------------------------------------|----------------------------------------------------------------------------------------------------|-----------------------------------|
| IOS Bundle Doom demaisment<br>Android Package Name contamalisment<br>Chennel identifier-demaisment | Common Operations                 Configure certificates                QR Code to Print               El Network Distribution                 Configure protocols             Qr             Configure protocols             Qr             Qr | Data<br>Aegistrations<br>Feesback |
| Create Version There are no valid update and iteration opportunities under your                    | Tes<br>account.If you need to create a new version, please <u>curchase</u> the CEM App Update service.                                                                                                    | ST OEM APP                        |
| v1.0.0 Successful Templatev3.13.0 v                                                                | ou have 10 version creation times for today and 30         Creation 2019–12–05 2129           ersion creation times for the current month.         Modification 2020–02–26 12                                                                   |                                   |

# 2 Seller Center User Manuel

#### 2.1 OEM App Mall Selection Page

On this page, sellers can manage all OEM App Malls under the current

IoT account. By clicking [Select Language], they can change the

displayed language.

| <b>tuyດ</b> ີ Seller Center |                                     |                                            |                      | Tuya Smart Platform | ର Contact Customer Service | Select Language |
|-----------------------------|-------------------------------------|--------------------------------------------|----------------------|---------------------|----------------------------|-----------------|
|                             | All                                 | App Mall                                   | App Mall (Internatio | nal) WeChat Mall    | Distribution Mall          |                 |
|                             | <b>Тиуа I</b><br>2020-12<br>(Арр Ма | Mall Demo<br>05 Due<br>all (International) | tuya                 |                     |                            |                 |

If OEM App service is expired, it will show "Service Expired". In this case, please click [Service Renewal] and go to Value-add Service Platform to purchase it again. (Note : If the service is expired and still not being extended, buyers will see service suspension notice when opening OEM App Mall.)

| ະບັນດີ Seller Center |                                             | Tuya Smart Platform ្ព                                       | Contact Customer Service Select Language             |
|----------------------|---------------------------------------------|--------------------------------------------------------------|------------------------------------------------------|
|                      | All App Mall App Mall                       | (International) WeChat Mall                                  | Distribution Mall                                    |
|                      | APP Mall Demo<br>2021-02-28 Due<br>App Mall | Tuya Mall Demo<br>2020-12-05 Due<br>App Mall (International) | <b>小程序商城(默认名称)</b><br>Service Expired<br>WeChat Mail |
|                      | LeCheng Smart<br>Service Expired            | ed !                                                         |                                                      |

If OEM App Mall(International) is already successfully subscribed by the sellers, it will appear on Mall Selection Page. When sellers first click it, they need to choose which countries/regions they want to operate in and click confirm to save the editing, entering Seller Center.

(Supported countries and regions: Americas, Europe, Asia Pacific, Africa, Middle East, India.) Sellers can switch, delete and add country/region in the menu bar. If the selected country/region is deleted, buyers will not be able to find it in OEM App Mall. Therefore, sellers cannot delete the country/region if there are still unfinished orders in the chosen area.

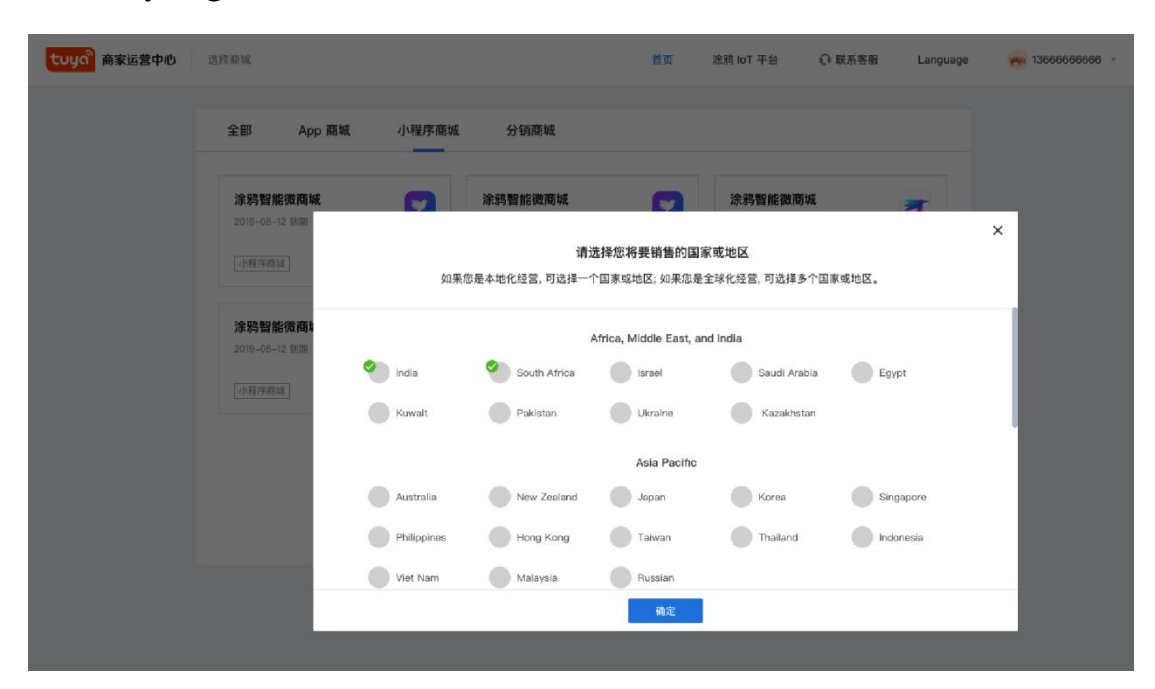

#### 2.2 Settings

In Seller Center, sellers can choose system language in [Select Language].

For now, the system supports 11 languages, which are

Chinese, English, Deutsch, Français, Italiano, Русскийязык, Español,

Português, traditional Chinese, にほんご, 한어.

| <b>tuyດ</b> ີ Seller Center |                                                              | ର Contact Customer Service            | Select Language            | 86-18692279225 v |
|-----------------------------|--------------------------------------------------------------|---------------------------------------|----------------------------|------------------|
| 🛃 Mall Overview             | APP Mall Demo Expires on 2020-12-05 App Mall (International) | Unite                                 | English                    | Switch Mall 与    |
| 🖀 Mall Homepage 🔷 🔹         |                                                              |                                       | Español                    |                  |
| Homepage Settings           | Store Overview ⑦                                             | Deadline:202                          | ( Español - América Latina | cuments          |
| Window Category             | Paid Amount Paid Orders                                      | Number of Paid Customers Sales Volume | 简体中文                       |                  |
| Service Description         |                                                              | <mark>●</mark> 0 ● 0                  | 繁体中文                       |                  |
| 🚊 Manage Products \land     | Yesterday:0 Yesterday:0                                      | Yesterday:0 Yesterday:0               |                            |                  |
|                             |                                                              |                                       |                            |                  |

#### 2.2.1 Mall Information

Sellers can configure Mall logo (Suggested image size:84\*44, logo in the center), Mall name (Support both Chinese & English and can be reedited for multiple times), Mall starting time, Mall end time, associated App and theme color.

| <b>້ ເບບດ</b> ີ Seller Center | ର Contact Customer Service Select Language 86-18692279225 ଏ                                         |
|-------------------------------|----------------------------------------------------------------------------------------------------|
| 🚰 Mall Overview               | APP Mall Demo Expires on 2020–12–05 App Mall (International) Evolution and App Mall (International) |
| 嶜 Mall Homepage 🛛 👻           |                                                                                                    |
| 🚊 Manage Products 🛛 👻         | Mall Information Contact Information Collection Settings After Sales Settings                       |
| 🙇 Transactions 🛛 👻            | Mall Name: APP Mall Demo                                                                            |
| 👪 Scene Market 👻              |                                                                                                    |
| Mall Settings                 | Change Logo<br>Recommended size:<br>84*44                                                           |
| 11. Download Report           | Starting Time: 2019-12-05 20:55:14 / End Time: 2020-12-05 20:55:14                                  |
|                               | Linked Apps                                                                                         |
|                               | APP Mall Demo                                                                                       |
|                               | Set the theme color for your mall.                                                                  |
|                               | Select Solution :  Same as the the App's Theme Color Set Mall's Theme Color                         |

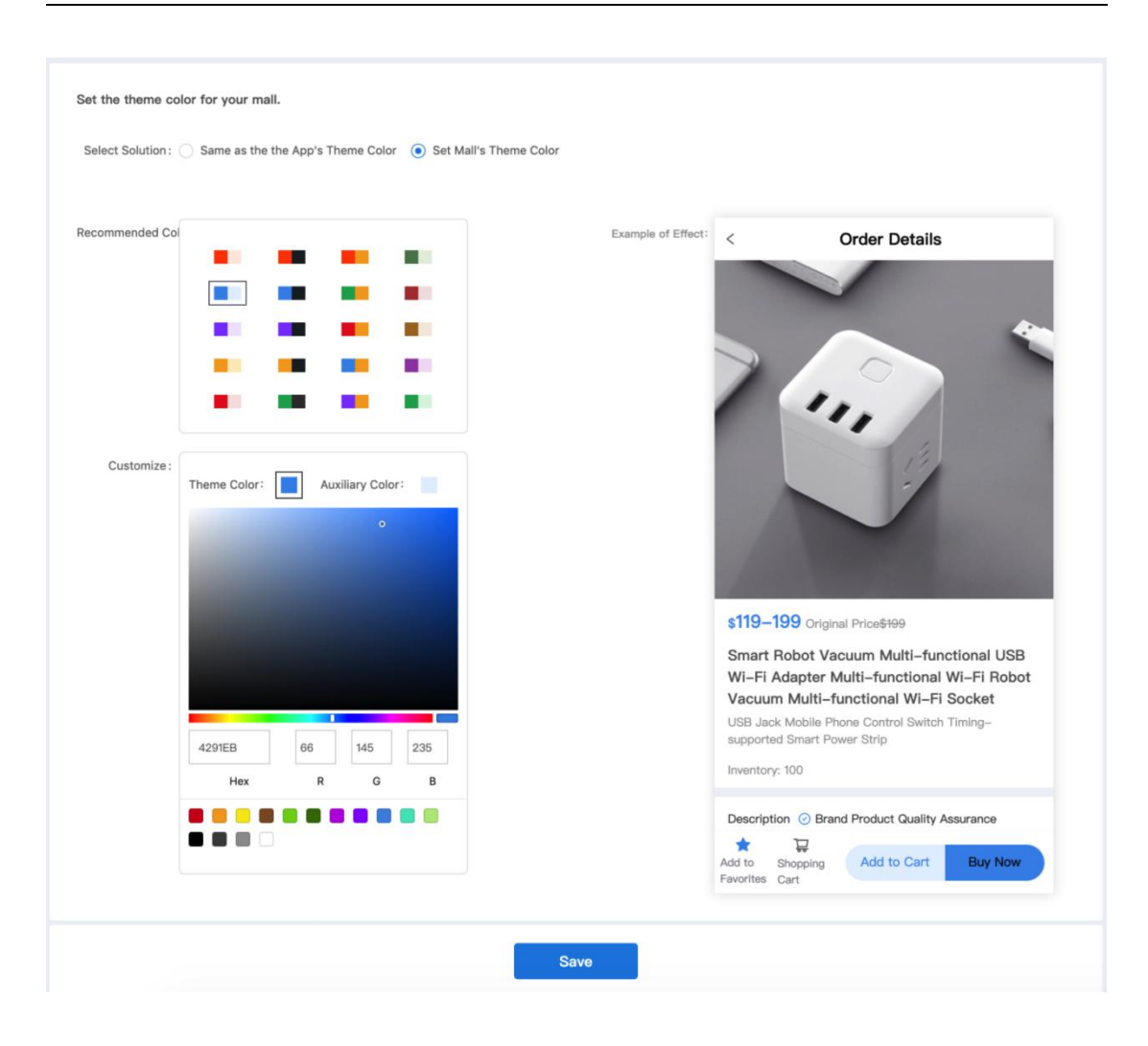

#### 2.2.2Contact Information

Contact phone will be set to the mobile phone that sellers use when subscribing the OEM App Mall service. If sellers use e-mail address when subscribing, there will be a request to associate the account with a mobile phone when sellers use Seller Center for the first time. Other contact information is optional. However, please note that if the customer service number is blank, buyers will not be able to contact

customer service in the App Mall.

By enabling "Receive SMS Notification", the contact will receive

| messages fo | r order | delivery | and | refund. |
|-------------|---------|----------|-----|---------|
|-------------|---------|----------|-----|---------|

| <b>້ ເບບດ</b> ີ Seller Center | APP Mall Demo Expires of  | App Mail (In                    | nternational)           |                      | United States Of America 👻 | Switch Mall ≒ |
|-------------------------------|---------------------------|---------------------------------|-------------------------|----------------------|----------------------------|---------------|
| 🖾 Mall Overview               | Mall Information          | Contact Information             | Collection Settings     | After Sales Settings |                            |               |
| 🖀 Mall Homepage 🛛 👻           |                           |                                 |                         |                      |                            |               |
| 🚊 Manage Products 👻           | Contact Person:           |                                 |                         |                      |                            |               |
| 🙇 Transactions 🛛 👻            | Contact Name              | : Tuya Test                     |                         |                      |                            |               |
| 👪 Scene Market 🛛 👻            |                           | Urgent notifications and busi   | ness notifications will |                      |                            |               |
| Mall Settings                 |                           | be preferentially sent to conta | acts.                   |                      |                            |               |
| 16 Download Report            | Phone                     | : +86 ∨ 1867777666              | 6                       |                      |                            |               |
|                               | Tel.                      | City Code Tel.                  |                         |                      |                            |               |
|                               | Customer Service Hotline  | 4008818611                      |                         |                      |                            |               |
|                               |                           | After the customer service ho   | otline is set, the      |                      |                            |               |
|                               |                           | customer service contact fun    | ction will be displayed |                      |                            |               |
|                               |                           | in the app mall.                |                         |                      |                            |               |
|                               | Customer service hotline  | City Code Tel.                  |                         |                      |                            |               |
|                               | Receive SMS Notifications | : 💿 On 🔘 Off                    |                         |                      |                            |               |
|                               |                           | Enabling SMS notifications all  | lows the contact to     |                      |                            |               |
|                               |                           | receive shipping and refund r   | otifications via SMS.   |                      |                            |               |

#### 2.2.3Payment and Invoice

Payment and Invoice will show the existed payment methods enabled by sellers. Sellers can click [Settings] to set up in the payment center. For more information, please go to Part 3 in this manual.

- Currently, the system supports 22 currencies, which cover all currencies that Paypal now has (as the following picture). With future plan to introduce Stripe to the payment system, the supported currency types will be increased to over one hundred.
- After sellers select the available currency types, they will be applied when seller set prices for products and buyers will be able to find them in the App Mall. For different countries/regions, sellers can choose separate currency types, which cannot be changed once it is set.

| currency sign         | currency sign | Currency abbreviation |
|-----------------------|---------------|-----------------------|
| Australian Dollar     | \$            | AUD                   |
| Canadian Dollar       | \$            | CAD                   |
| Swiss Franc           | CHF           | CHF                   |
| Renminbi              | ¥             | CNY                   |
| Czech Koruna          | Kč            | CZK                   |
| Danish Krona          | kr            | DKK                   |
| Euro                  | EUR           | EUR                   |
| Pound                 | £             | GBP                   |
| HongKong Dollars      | \$            | HKD                   |
| Hungarian Forint      | Ft            | HUF                   |
| New shekel            | N             | ILS                   |
| JapaneseYen           | ¥             | JPY                   |
| MexicanPeso           | \$            | MXN                   |
| Norwegian Krone       | kr            | NOK                   |
| New Zealand Dollar    | \$            | NZD                   |
| Philippine Peso       | ₽             | PHP                   |
| Złotych               | zł            | PLN                   |
| The Kingdom of Sweden | kr            | SEK                   |
| SsingaporeDollar      | \$            | SGD                   |
| ThaiBaht              | THB           | тнв                   |
| New Taiwan Dollar     | NT\$          | TWD                   |
| U.S.Dollar            | \$            | USD                   |

Sellers can also turn on/off the invoice request. If it stays open, sellers

then need to choose whether they support electronic invoice or

physical invoice. Please at least choose one or the change cannot be

saved.

| 🖀 Mall Homepage 🔹 🔺                                                                         | APP Mall Demo 🖪         | pires on 2020-12-05 App | Mall (International)             |                                                   | United States Of America 👻                     | Switch Mall 🖨  |
|---------------------------------------------------------------------------------------------|-------------------------|-------------------------|----------------------------------|---------------------------------------------------|------------------------------------------------|----------------|
| Homepage Settings                                                                           |                         |                         | 1.00                             |                                                   |                                                |                |
| Window Category                                                                             | Mall Information        | Contact Informatio      | on Collection Settin             | gs After Sales Settings                           |                                                |                |
| Service Description                                                                         |                         |                         | 0                                |                                                   |                                                |                |
| 🚊 Manage Products \land                                                                     | Buyer Payment Met       | thod:                   |                                  |                                                   |                                                |                |
|                                                                                             |                         |                         |                                  |                                                   |                                                |                |
| Release Product                                                                             |                         |                         |                                  |                                                   |                                                |                |
| Transportions                                                                               | Payment Center          | Settings                |                                  |                                                   |                                                |                |
| Ca transactions                                                                             | Settings >              | $\supset$               |                                  |                                                   |                                                |                |
| Manage Orders                                                                               |                         |                         |                                  |                                                   |                                                |                |
| Manage Refund                                                                               |                         |                         |                                  |                                                   |                                                |                |
| Postage Template                                                                            | Invoice Request in Orde | er Placement : 🔿 On 🜘   | Off                              |                                                   |                                                |                |
| Scene Market 🔷                                                                              |                         | When this is            | enabled, customers are able to i | itiate invoice requests by themselves. Invoice in | formation is also recorded in the order detail | is of the mail |
| Scene management                                                                            |                         | operation cer           | nter.                            |                                                   |                                                |                |
| Product group managem                                                                       | Supported               | Invoice Type:           | tronic Invoice 🔲 Physical In     | roice                                             |                                                |                |
| Mall Settings                                                                               |                         | Currency: \$-USD        | -United States Dollar            | ~                                                 |                                                |                |
| il. Download Report                                                                         |                         | After the               | currency is set, you can colle   | t payments in the configured currency. You c      | an configure different currencies for diffe    | rent           |
|                                                                                             |                         | countries               | o.                               |                                                   |                                                |                |
| tung com laT                                                                                | Home Product App Ser    | vice Purchase D         | ata Operation Doct               | ment Cost Value-added Service                     | Technical Support                              | Lingrada       |
| Console > Pay Channel                                                                       |                         |                         |                                  |                                                   |                                                | C objective    |
|                                                                                             | Payment Channel         |                         |                                  |                                                   |                                                |                |
| L Account                                                                                   |                         |                         |                                  |                                                   |                                                |                |
| Contract Manage                                                                             | Payment Channel         | Status La               | atest Update Time                | Operation                                         |                                                |                |
| 俞 Enterprise                                                                                | WeChat Pay              | On 20                   | 020-02-29 17:38:53               | Set Parameters                                    |                                                |                |
| Pay Channel                                                                                 | Alipay                  | On 20                   | 020-02-29 17:37:48               | Set Parameters                                    |                                                |                |
| Evaluation Kit                                                                              | PayPal                  | On 20                   | 019-12-30 11:43:09               | Set Parameters Documentation                      |                                                |                |
| Subscribe                                                                                   | L                       |                         |                                  |                                                   |                                                | _              |
|                                                                                             |                         |                         |                                  |                                                   |                                                | 8              |
| Automatic Response                                                                          |                         |                         |                                  |                                                   |                                                |                |
| <ul> <li>Automatic Response</li> <li>Discount Coupon</li> </ul>                             |                         |                         |                                  |                                                   |                                                |                |
| <ul> <li>Automatic Response</li> <li>Discount Coupon</li> <li>Cloud API Authoriz</li> </ul> |                         |                         |                                  |                                                   |                                                |                |
| Automatic Response     Discount Coupon     Cloud API Authoriz     Auth Manage               |                         |                         |                                  |                                                   |                                                |                |
| Automatic Response Discount Coupon Cloud API Authoriz Auth Manage Reselacing product        |                         |                         |                                  |                                                   |                                                |                |

#### 2.2.4After Sales Setting

Sellers can set up after sales address, automatic refund and expected time of refund. For after sale address, sellers can add contact name, mobile phone, telephone number, address for buyers to check when they apply for returning goods. (In order to complete the information, please enter either telephone number or mobile phone.) If sellers agree to refund for canceled order, to-be-shipped orders will be refunded automatically when the buyers cancel them online. Expected Time of Refund is a reference for buyers to check when the refund will arrive after they successfully apply for it.

| 8  | Mall Homepage        | •  | Mall Information Conta              | ct Information     | Colle            | ction Settings         | After Sales Setting |
|----|----------------------|----|-------------------------------------|--------------------|------------------|------------------------|---------------------|
|    | Homepage Settings    |    |                                     |                    |                  |                        | -                   |
|    | Window Category      |    | Set the post-sales address          |                    |                  |                        |                     |
|    | Service Description  |    | * Contact Name :                    | Hong Bin           |                  |                        |                     |
| Ô  | Manage Products      | ~  |                                     | Urgent notificati  | ons and busine   | ess notifications will | be                  |
|    | Product Library      |    |                                     | preferentially se  | nt to contacts.  |                        |                     |
|    | Release Product      |    | Phone :                             | +86 🗸              | 18692279225      |                        |                     |
| ä  | Transactions         | ^  | Tel.:                               | City Code          | Tel.             |                        |                     |
|    | Manage Orders        |    | * Address :                         | Germany            |                  |                        | $\vee$              |
|    | Manage Refund        |    |                                     | zhejiang           |                  | hangzhou               |                     |
|    | Postage Template     |    |                                     | binjiang           |                  |                        |                     |
| :: | Scene Market         | ~  | Post-Sales Options                  |                    |                  |                        |                     |
|    | Scene management     |    | Agree to Refund for Canceled Order: | ● On ◯ Off         |                  |                        |                     |
|    | Product group manage | əm |                                     | If you enable this | function, orders | in the To Be Shipped s | state will          |
| •  | Mall Settings        |    |                                     | be refunded autor  | natically when t | he buyer cancels the o | rder.               |
|    | Download Report      |    | Expected Time of Refund :           | 0                  | -0               |                        |                     |

#### 2.3 Mall Introduction

#### 2.3.1 Procedure Introduction

Click the Mall in the Mall Selection page to enter Home Page and choose Mall Overview. The first time sellers use Seller Center, there will be a configuration guide to clarify the procedure, which can also be hidden by sellers manually if they do not need it. If the Mall already has products on sale, the guide will also be automatically hidden. Please note that the products can only be published after the basic information and transaction accounts are complete.

In the bottom of the page, there are quick entries of [release products],[Initiate Shipment for Order],[Handle Post Sale],[Homepage Setting] to easily direct sellers to the intended pages.

On the right there is [Document] where sellers can find the operation guide to better utilize Seller Center.

| <b>້ ເບບດ</b> ີ Seller Center | Complete Mall Configuration Guide Hide Process Guide Do                                                                                                    | cuments |
|-------------------------------|----------------------------------------------------------------------------------------------------|---------|
| 🚰 Mall Overview               | ₿ &                                                                                                    |         |
| 😭 Mall Homepage 🛛 👻           | Complete Basic Set Transaction Publish Product Decorate Homepage Done<br>Information Account                                                                                                    |         |
| 🖻 Manage Products 👻           |                                                                                                    |         |
| 🙇 Transactions 🛛 👻            | Store Overview ⑦ Deadline:2020-03-30 1185                                                                                                    |         |
| 👪 Scene Market 🛛 👻            | Real Amount Real Paid Orders Real Amount Real Paid Orders Real Sales Volume                                                                                                    |         |
| Mall Settings                 |                                                                                                    |         |
| 🚯 Download Report             | Yesterday:0 Yesterday:0 Yesterday:0<br>Yesterday:0                                                                                                    |         |
|                               | Concers To Be Shipped<br>O<br>Vesterday:0<br>Concerts<br>Concerts<br>Conc |         |
|                               | Common Functions           Image: Selease Product         Initiate Shipment for Order         Handle Post-sales         Homepage Settings                                                                                                    |         |

#### 2.3.2Operation Data

Operation data consists of paid amount, paid orders, numbers of paid customers, sales volume, orders to be shipped, post-sales to be handled, number of active products and total number of products. The daily data is refreshed hourly with latest updates. Sellers can also see the accumulated data of the former day in the bottom. Data Description: Paid amount = total amount paid during the calculation day.

Paid orders=total number of orders paid during the calculation day.

Numbers of payers = Numbers of payers who place the orders and pay

for them; If one payer has placed multiple orders then it will only calculated as one.

Sales volume = total number of purchases corresponding to payment orders.

Orders to be shipped = all orders that are waited to be shipped. (up to date data).

Post sales to be handled = all after sales service requests that needed to be handled (up to date data).

Numbers of active products = the total number of goods that are

currently "on sale" in the Mall.

Total number of products = total number of products that are "on sale" and "Not listed".

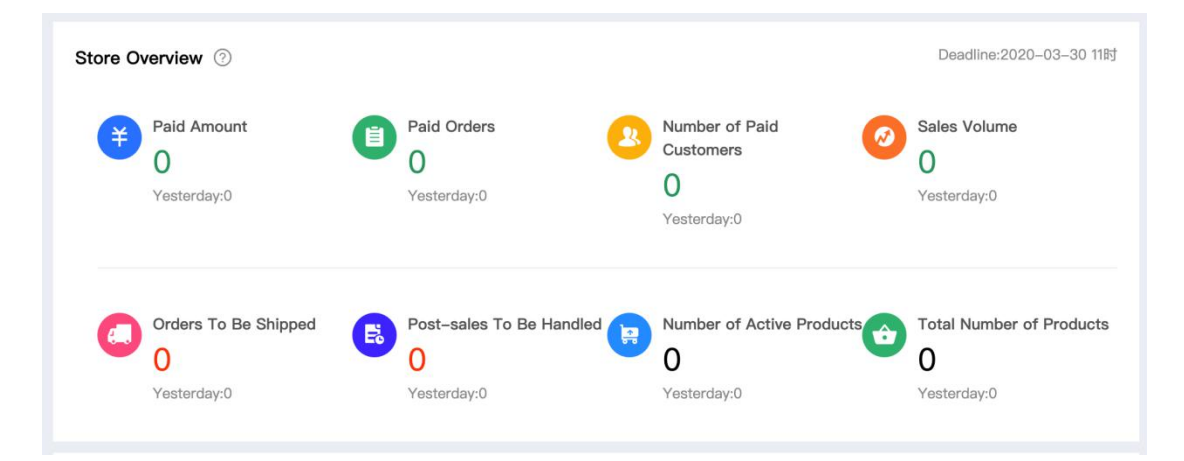

#### 2.4 Mall Homepage

#### 2.4.1Homepage Setting

Seller Center offers homepage setting including search setting, ad banner setting, floor images setting and module setting.
For search setting, sellers can preset one pre-filed words with up to 15 characters, which will be displayed in the searching box; Hot search can be set up to five words with 15 characters limit each, which will be displayed in the search page. (The first part is historical search).

For ad banner setting, sellers can customize up to ten photos (suggested image size: 710\*340px). The photos will be used to advertise in turn in App Mall and can directly link to the product purchasing pages. Module setting is aimed for window category and recommended products. Sellers can set up window category name, recommended

#### module name and recommended products sequence.

| <b>້ ເບບດ</b> ີ Seller Center        | G Contact Customer Service Select Language 86-18692279225 ∨                                                                                                    |
|--------------------------------------|----------------------------------------------------------------------------------------------------|
| 🖉 Mall Overview                      | APP Mall Demo Expres on 2020-12-06 App Mall (International)                                                                                                    |
| 🖀 Mall Homepage 🔷 🔺                  | Mail Homepage / Homepage Settings                                                                                                    |
| Homepage Settings<br>Window Category | Search Settings You can set the pre-filed and hot search words to guide consumers in searching and browsing recommanded products. Check Example                                                                                                    |
| Service Description                  | * Pre-Filled Search: Camera                                                                                                    |
| Manage Products                      | Hot Search: A maximum of 15 characters is all:                                                                                                    |
| Release Product                      | Light 🕲 Camera 🕲 wifi 🕲 electric 🕲 smart 🕲                                                                                                    |
| 🙇 Transactions 🔷 🔨                   | Ad Banner Settings                                                                                                    |
| Manage Orders                        | The rotational ad banner on the nonepage supports quick links to other parts of the mail. Up to IV ad imagins are supported for rotational display.                                                                                                    |
| Manage Refund Postage Template       | * Ad Images:<br>Title: Optional, with no more than 1<br>Link: WiFI One for all control IR devices UFO-R1                                                                                                    |
| Scene management                     | + Add Ad Images<br>JPG and PNO images of 710°340px are supported.                                                                                                    |
|                                      | Default Ad Image:     EEEE     EEEE     Change To     Change To |
|                                      | Floor Image Settings                                                                                                    |
|                                      | + Add Floor                                                                                                    |
|                                      | Floor 1 Vunfold 🗘 Delete                                                                                                    |
|                                      | Title: Smart living                                                                                                    |
|                                      | Scene Market Settings<br>Scenes will be displayed on the mail homspage. A maximum of 10 scenes can be selected. The scene display order on the homspage is the same as the selected scene.                                                                                                    |
|                                      | Scene :                                                                                                    |
|                                      | Module Settings<br>The default module name supports multi-language matching. A user-defined module name supports the display of configured content only. Check Example                                                                                                    |
|                                      | * Floor Image:  On                                                                                                    |
|                                      | O 0H                                                                                                    |
|                                      | * Scene Market: On Setting scene                                                                                                    |
|                                      | (e) Off                                                                                                    |
|                                      | * The name of Scene Market: Scene                                                                                                    |
|                                      | window Category.     Off                                                                                                    |
|                                      | * Window Category Name : Categories                                                                                                    |
|                                      | * Recommendation module Name: Recommended for you                                                                                                    |
|                                      | * Recommended Product Sort by: O Sales: High to Low                                                                                                    |
|                                      | Newest Arrivals                                                                                                    |
|                                      | * Category Display Style:  Carge cons (2 rows with 4 in each row)                                                                                                    |
|                                      | <ul> <li>small icons (2 rows with 5 in each row)</li> </ul>                                                                                                    |
|                                      | Save                                                                                                    |
|                                      |                                                                                                    |

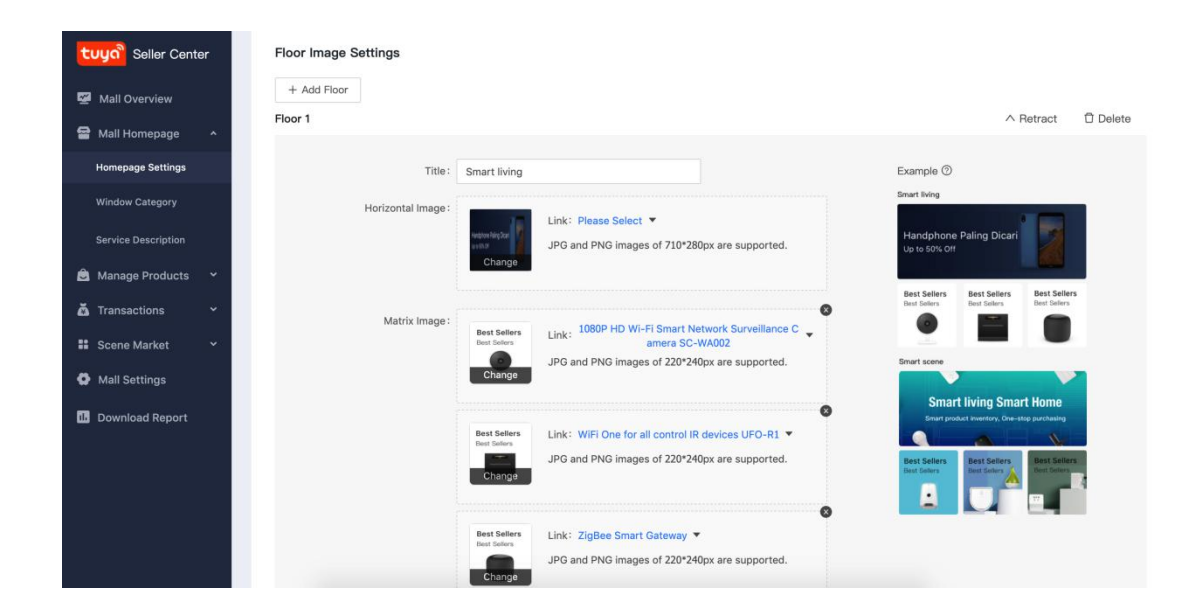

#### 2.4.2Category Management

Product category can be set by sellers based on their product strategies. When buyers click category in App Mall, it will show the product list. In Seller Center, sellers can enter category name (up to 20 characters), upload category photos(80\*80 px) and manage all category products. However, only the on sale products can be seen by the buyers in the Mall. After the category is set, sellers can directly drag sequence bar to adjust the order, which will be ultimately reflected in OEM App Mall.

| Luya         Seller Center         Manage Products / Category management |   |          |                      |                |                      |                     |           |
|--------------------------------------------------------------------------|---|----------|----------------------|----------------|----------------------|---------------------|-----------|
| 💆 Mall Overview                                                          |   | + Add Le | evel 1 Category      |                |                      |                     |           |
| 🖀 Mall Homepage                                                          | ^ | Sort     | Category Name        | Category Image | Category Products    | Created             | Operation |
| Homepage Settings                                                        |   | =        | Electrical           |                | + Select Products 6  | 2019-12-05 21:45:53 | Delete    |
| Window Category                                                          |   |          |                      | Change         |                      |                     |           |
| Service Description                                                      |   | =        | Lighting             | Chappe         | + Select Products 1  | 2019-12-05 21:45:53 | Delete    |
| 🚊 Manage Products                                                        | ř |          |                      | Change         |                      |                     |           |
| 🙇 Transactions                                                           | ř | =        | Camera               | Change         | + Select Products 6  | 2019-12-05 21:45:53 | Delete    |
| 👪 Scene Market                                                           | ř |          |                      |                |                      |                     |           |
| Mall Settings                                                            |   | -        | Security             | Change         | + Select Products 10 | 2019-12-05 21:45:53 | Delete    |
| 1 Download Report                                                        |   | =        | Household Appliance: |                | + Select Products 2  | 2019-12-05 21:45:53 | Delete    |
|                                                                          |   |          |                      | Change         |                      |                     |           |
|                                                                          |   | =        | Personal health care | Change         | + Select Products 1  | 2019-12-05 21:45:53 | Delate    |

#### 2.4.3Service Description

Sellers can upload a photo on Service Description page in Seller Center which will be later presented in Mall. It will help the buyers to better understand the service standards and FAQ. Photo suggested size:600\*400px.

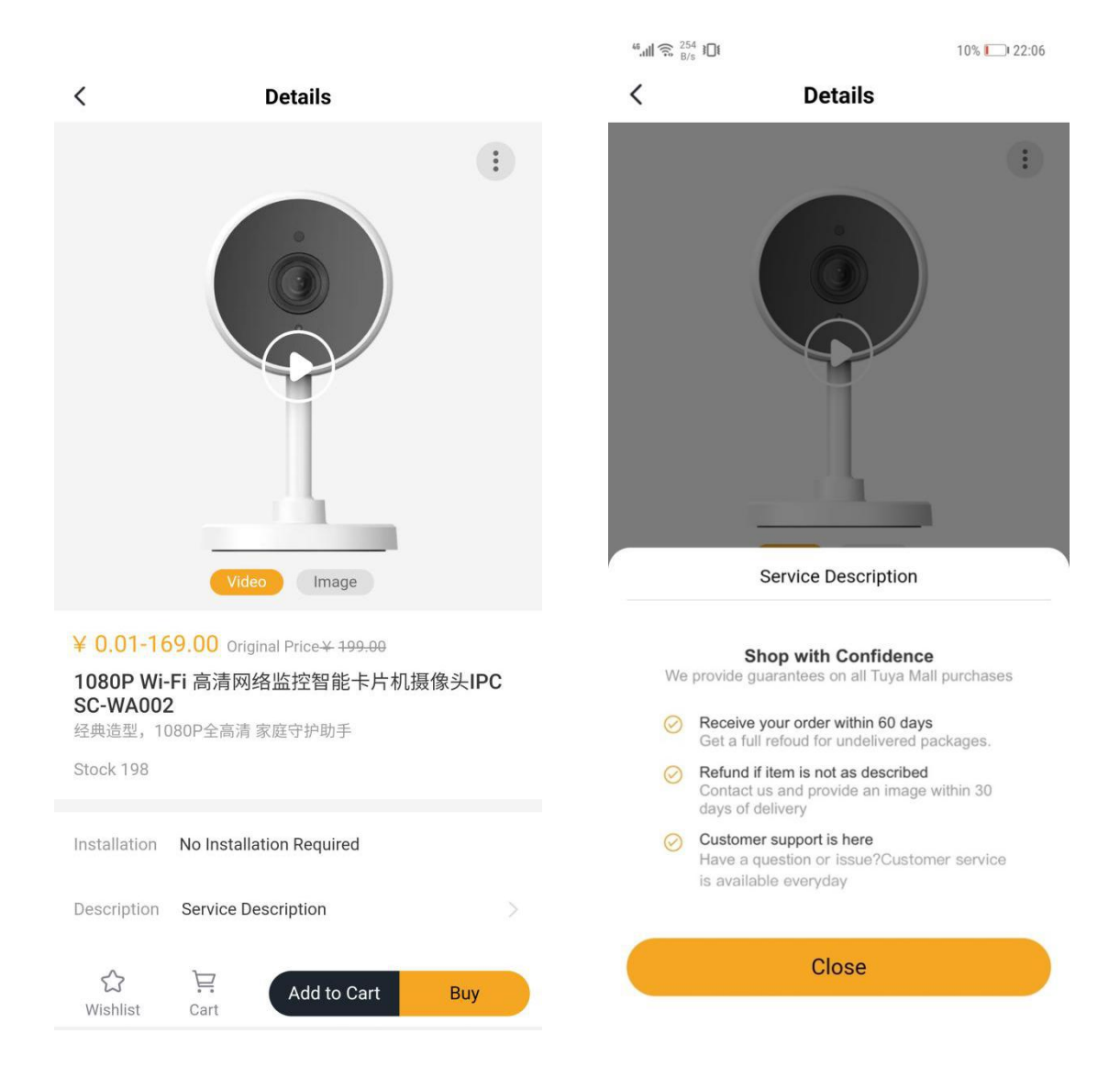

#### 2.5 Product Management

#### 2.5.1 Product Library

Sellers can find all the products they have created in Products Library, including those that are on sale, not listed and out of stock.

"On sale" means the product is available for sale at the moment; "Not listed" means the product has available stock but sellers have not published it in the Mall yet. "Out of stock" means the products do not have any stock available. Sellers can locate the products they want to manage via product title, ID, category in Products Library. The products list can show product title, main photo, product category, original price, sales price, creation time, stock(set by the seller) and total volume sold. Sellers can edit, delete, put the products on sale or withdraw them from the list.

| ່ <b>tuyດ</b> ີ Seller Center |                                                                          |                                                                           | ର Contact Customer Service | Select Language 86–18692279225 v      |
|-------------------------------|--------------------------------------------------------------------------|---------------------------------------------------------------------------|----------------------------|---------------------------------------|
| 🖾 Mall Overview               | APP Mall Demo Expires on 2020-12-05 App M                                | Aali (International)                                                      | unit                       | ted States Of America 👻 Switch Mall S |
| 🖀 Mall Homepage 🛛 👻           | Manage Products / Product Library                                        |                                                                           |                            |                                       |
| 🖨 Manage Products 🔺           |                                                                          |                                                                           |                            |                                       |
| Product Library               | All On sale Not listed                                                   | Not listed(Out of Stock)                                                  |                            |                                       |
| Release Product               | Product Name or ID :                                                     | Product Category :                                                        | Select a category.         | v                                     |
| 🎽 Transactions 🛛 👻            | Product PID :                                                            |                                                                           |                            |                                       |
| 👪 Scene Market 🛛 👻            | Search Clear                                                             |                                                                           |                            |                                       |
| 🚭 Mall Settings               |                                                                          |                                                                           |                            |                                       |
| 16 Download Report            | + Add New Product                                                        |                                                                           |                            |                                       |
|                               | Product Information Pro                                                  | oduct Category Original P                                                 | Price Sale Price Created   | Stock Total Sales Volume  Product     |
|                               | Echo Dot (3rd Gen) -<br>Smart speaker with Dig<br>ID: CM9fz1kqfzrqx1     | gital entertainment > Digital \$49.9<br>Smart speaker                     | \$49.9 2020-03-26 10:08:14 | 100 0 On sale                         |
|                               | Wi-Fi thermometer and<br>hygrometer PM2.5<br>ID: CM9f3yqf5wedle >E       | ensor / gateway central<br>Introl > Sensor \$99<br>Environmental detector | \$79 2020-03-17 17:05:56   | 100 0 On sale                         |
|                               | WI-Fi Air purifier Sm<br>ID: CM9f3yhhvq0o42 pu                           | nall household appliances ><br>uusehold appliances >Air \$199<br>ırifier  | \$159 2020-03-17 17:03:09  | 100 0 On sale                         |
|                               | WI-Fi apartment/hotel<br>electronic anti-theft See<br>ID: CM9f3wcsaqssad | ecurity > Door lock >Smart \$399<br>ck                                    | \$299 2020-03-17 16:39:16  | 100 0 On sale                         |
|                               | Select All Delete Publish Close                                          | a listing                                                                 |                            |                                       |
|                               | -                                                                        |                                                                           |                            | Total 31 < 1 2 3 4 >                  |

OEM App Mall (International) -Seller Center Operation Manual

#### 2.5.2Release Products

In Release Products page, sellers can edit product basic information such as photo/video,price/stock,product details, recommended products, sales service setting etc. The products should match Tuya' existing products base, so if there is any difference between sellers' products and Tuya' s existing products in terms of category or standard, sellers can always reach out to our customer service to solve the problems. Basic information: There are three levels of category. No more than 80 characters for product title; No more than 30 characters for product descriptions. Product code can be used to maintain the product bar code. PID : It is the product ID on Tuya IoT platform. If the PID is completed,

buyers can be directed via link to quickly purchase the products in

smart scenes recommendation. For more information, please visit:

<u>https://docs.tuya.com/en/iot/global-iot-omnichanel/scene-supermarke</u> <u>t/scenario-configuration-guide</u>

Photo/Video : Up to 10 with 1:1 suggested size. No larger than 500KB.

Support video (only Mp4 format) upload within 50M. Video display

photo is required if the video is added.

Price/Stock : Product specification can only be selected from the existing

list (In the future it will support custom specification). For each product,

at least one specification is required. After the specification is added,

sellers can enter the original price, sales price, stock number and SKU code.

Product Detail Photo : Support jpg./png. format, up to 10 photo within 3M each.

Recommend Products : Recommend products will be presented on the product details page.

Installation: Choose no need to install, on-site install or self-service install (meaning this product requires installation but sellers will not provide it.)

Time : Choose publish product now or save it in Product Library without publishing for the moment and the product will be categorize into "Not listed" instead of "on sale".

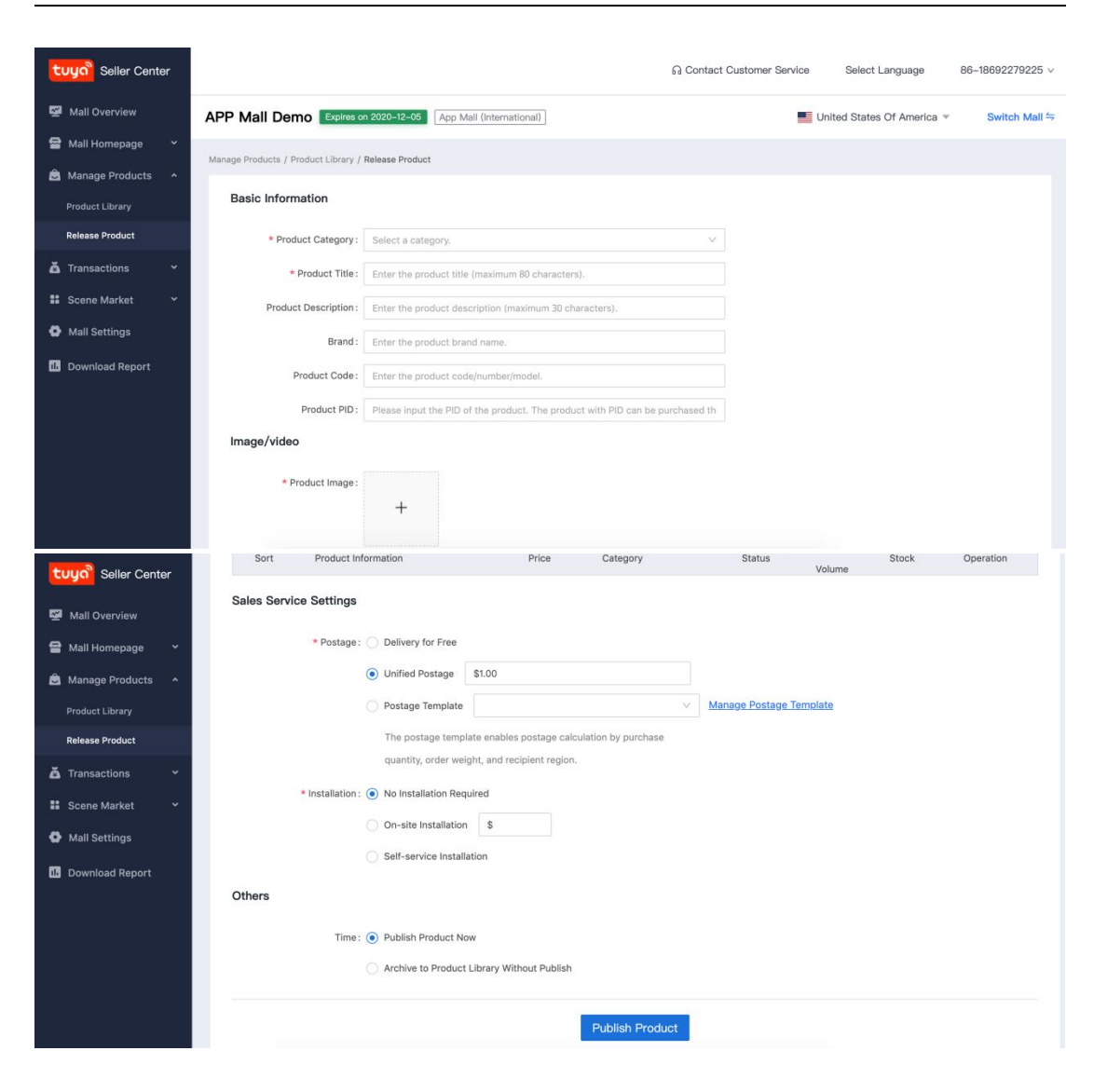

OEM App Mall (International) -Seller Center Operation Manual

#### 2.6 Transaction Management

#### 2.6.1 Order Management

Sellers can search orders based on information such as order number, recipient's name, recipient's mobile phone number and purchase account. Order lists can be filtered according to the order time, product title, payment method and order status. The payment methods include options that the sellers offer for buyers to pay. Order status include to-be-paid, to-be-shipped, in transit, completed and closed. The order list is arranged by default according to the time of order. Sellers can edit order notes and export order list, which can also be download in [Download Report] (Note: Report download support "default report template", "Amazon report template" and custom report export)

Order status descriptions:

To-be-paid

System will hold the product for to-be-paid order for 15 minutes, which means if buyers fail to pay within 15 minutes, the stock number may reduce if there are other people buying the same product. System will close the order automatically if it is left unpaid for more than 24 hours.Sellers can also close the order by themselves in [Manage Order]. If the order is canceled, the order status will become "close".

• To-be-shipped

If buyers apply to cancel to-be-shipped order, sellers will see [request to cancel] in the order list in Seller Center. Sellers can either choose to [continue delivery] or [approve and refund in full amount]. If the sellers do nothing with the request in 72 hours, the system will automatically refund and close the order, generating a refund record in the system. If sellers want to continue delivery, they can click it and enter logistics company and tracking number.

In Transit

29

If the product is already on its way, sellers do not have to do anything with it and the system will automatically confirm that it is received within 10 days of delivery.

Completed

If the order is completed, buyer can apply for after sales service within seven days.

Close

If the order is closed, sellers do not have to do anything with it.

Several reasons why the order is closed:

Buyers cancel the order when it is to-be-paid;

Sellers cancel the order when it is to-be-paid;

Buyers cancel the order when it is to-be-shipped and sellers agree to

refund in full amount.

| ່ <b>ເບບດ</b> ີ Seller Center |                                                                                      | G Contact Customer Service Select Language 86–18692279225 √ |
|-------------------------------|--------------------------------------------------------------------------------------|-------------------------------------------------------------|
| 🖉 Mall Overview               | APP Mall Demo Expires on 2020-12-05 App Mall (International)                         | United States Of America  Switch Mall                       |
| 🖀 Mall Homepage 🛛 👻           | Transactions / Manage Orders                                                         |                                                             |
| 🚖 Manage Products 👻           |                                                                                      |                                                             |
| 🙇 Transactions 🔷              | Search Order: Order No.                                                              | Order Time: Start date ~ End date 🗎                         |
| Manage Orders                 | Product Name: Payment Method :                                                       | V Order Status:                                             |
| Manage Refund                 | Search Clear                                                                         |                                                             |
| Postage Template              |                                                                                      |                                                             |
| 👪 Scene Market 🗸 👻            | Lexport Order                                                                        |                                                             |
| Mall Settings                 | Product Information Price Quantity Refund Status                                     | Order Amount Pay Amount Payment Method Transaction Status   |
| 11. Download Report           | 2020-03-30 11:35:40 Order No.: SO20200330149077                                      | Order Remarks                                               |
|                               | WIFI One for all control IR \$0.01 1<br>evices UFC-R1<br>Black<br>ID: CM64x7zg8bty4e | \$0.01 To Pay<br>Order Detail                               |
|                               | 2020-03-14 15:31:17 Order No.: SO20200314446687                                      | Order Remarks                                               |
|                               | WiFi Smart Pet Feeder \$89 1<br>White<br>ID: CMB4x8xxqz0n8                           | \$70.00 \$0. Disabled<br>Order Datail                       |
|                               | Remarks by Seller:紧急                                                                 |                                                             |
|                               | 2020-03-14 15:28:33 Order No.: SO20200314112647                                      | Order Remarks                                               |
|                               |                                                                                      | 76 total entries < 1 2 3 4 5 6 7 8 >                        |

#### 2.6.2Refund Management

Refund requests mainly come from refunds for to-be-shipped products. Please note that multiple refund tickets can be associated with one order while one refund ticket cannot be associated with multiple orders.

If the sellers want to search a specific refund request, they can search via order No., refund ticket No., product name and application date. Refund ticket No. and order number support accurate research while product name supports fuzzy research. Application time is the date when the to-be-shipped order is canceled, accurate to day.

| ະບັນດີ Seller Center  |                                                                                         | 1             | G Contact Customer Service | Select Language            | 86-18692279225 v |
|-----------------------|-----------------------------------------------------------------------------------------|---------------|----------------------------|----------------------------|------------------|
| 🚰 Mall Overview       | APP Mall Demo Expires on 2020-12-05 App Mall (International)                            |               | <b>—</b>                   | Inited States Of America 🔻 | Switch Mall ≒    |
| 🖀 Mall Homepage 🛛 👻   | Transactions / Manage Refund                                                            |               |                            |                            |                  |
| 🚊 Manage Products 🛛 👻 |                                                                                         |               |                            |                            |                  |
| 🙇 Transactions 🔷      | Application Time: Start date ~ End date 🗎 Order No.:                                    |               | Refund Ticket No.:         |                            |                  |
| Manage Orders         | Product Name: Refund Type:                                                              |               | Reason for Refund:         | ×                          |                  |
| Manage Refund         | Refund Status:         To Be Reviewed ×         To Be Returned ×         To Be Received | ved ×         |                            |                            |                  |
| Postage Template      | Search Clear                                                                            |               |                            |                            |                  |
| 👪 Scene Market 🛛 👻    |                                                                                         |               |                            |                            |                  |
| Mall Settings         | Product Information Refund Type                                                         | Quantity Orde | er Amount Refund Amount    | Refund Status Re           | ason for Refund  |
| I. Download Report    |                                                                                         | No data       |                            |                            |                  |

#### 2.7 Scene Supermarket

Sellers can configure scene supermarket in Seller Center to provide buyers with tangible smart scene solutions, enhancing their understanding of smart products and increase the possibility of

# 

#### purchasing.

#### 2.7.1 Product Group Management

In order to create scene supermarkets, sellers need to first set up product group in [Product Group Management]. These products should have similar attributes and complementary with each other. It supports one main products and ten similar products at most. Please note that when building scene, sellers can only apply the main product while the similar products are supplements for buyers to choose and will not be used in the scene.

| ່ <b>ປບບດ</b> ີ Seller Center |                                         |                                                                                | ର Contact Customer Service              | Select Language 86-18692279225 v                               |
|-------------------------------|-----------------------------------------|--------------------------------------------------------------------------------|-----------------------------------------|----------------------------------------------------------------|
| 🜌 Mall Overview               | APP Mall Demo Expires on 2020-          | 2-05 App Mall (International)                                                  | In Un                                   | ited States Of America   Switch Mall                           |
| 🖀 Mall Homepage 🛛 👻           | Scene Market / Product group management |                                                                                |                                         |                                                                |
| 🙇 Transactions 👻              | Add product group                       |                                                                                |                                         |                                                                |
| Scene Market *                | the name of product the group           | main product                                                                   | Similar product information             | Operation                                                      |
| Product group managem         | Smart speaker                           | Echo Dot (3rd Gen) - Smart spe<br>aker with Alexa - Charcoal<br>\$49.9 On sale | Google Home,Control your<br>ce.<br>\$69 | smart home with your voi Edit<br>Delete<br>On sale Expand more |
| La Download Report            | Curtain Motor                           | Wi-Fi Smart Electric Curtain Se<br>t, 3.2m (2.2m ≤ 3.2m)<br>\$79 On sale       |                                         | Edit<br>Delete                                                 |

#### 2.7.2 Scene Management

After [Product Group] is added, sellers can go to [Scene Management] to

create scenes. Besides the basic required information,

sellers also need to upload scene main picture (755x420px;5M), scene detailed image (up to 10 photos;3M each). It also supports MP4 file within 50M. Then, it is required to bind recommended product group with the scene and there is no restriction on the product group numbers. It is totally up to the sellers to create scenes as they want to fully present smart product features and interactions.

33

| ່ <b>tuyດ</b> ີ Seller Center    | ନ୍ଥ Contact Customer Service Select Language 86-18692                                                                                                    | ?79225 ∨  |
|----------------------------------|----------------------------------------------------------------------------------------------------|-----------|
| Mall Overview                    | APP Mall Demo Expires on 2020-12-05 App Mall (International)                                                                                                    | sh Mall ⇔ |
| 🖀 Mall Homepage 👻                | Scene Market / Scene management / Create Scene                                                                                                    |           |
| Manage Products * Transactions * | Basic Information                                                                                                    |           |
| Scene Market 🔺                   | * the name of scene : maximum 50 characters                                                                                                    |           |
| Scene management                 | For details on how to set a scene, see <b>(Scene configuration guide)</b> .                                                                                                    |           |
| Product group managem            | * Scene introduction: maximum 80 characters                                                                                                    |           |
| Mall Settings                    | Describe the scene in one sentence. It will be displayed in the component and<br>scene list on the home page.                                                                                 |           |
| 15 Download Report               | * Scene description: maximum 100 characters                                                                                                    |           |
|                                  | Scene description will be displayed on the scene details page.                                                                                                    |           |
|                                  | Image/video                                                                                                    |           |
|                                  | * Scene picture :                                                                                                    |           |
|                                  | +                                                                                                    |           |
|                                  | The main sease impass will be displayed as the humanous sease list sease details and other sease? Only the los are of format is supported and a                                               | bar       |
|                                  | The main scene image will be opplayed on the nomepage, scene list, scene details and other pages. Viny the pg.phg.gli format is supported, and is<br>755x420px and of 5M or less, is allowed. | zeu       |
|                                  | Scene video: LUpload Video                                                                                                    |           |
|                                  | To be played on a mobile phone. Only .mp4 files of 50M or less are supported. The recommended video duration is 9-30.                                                                         |           |
|                                  | Scene details                                                                                                    |           |
|                                  | * Scene detail images :                                                                                                    |           |
|                                  |                                                                                                    |           |
|                                  | A maximum of 10 images,only the jpg., png format is supported,each of 3M or less is allowed.                                                                                                  |           |
|                                  | Related Products                                                                                                    |           |
|                                  | Add product group                                                                                                    |           |
|                                  | the name of product the main product Similar product information Operation                                                                                                    |           |
|                                  | g-++                                                                                                    |           |
|                                  | Smart speaker Echo Dot (3rd Gen) - Smart spe<br>aker with Alexa - Charcoal Coogle Home,Control your smart home with your voi Delete<br>ce. Expand more                                        |           |
|                                  | \$49.9 On sale \$69 On sale                                                                                                    |           |
|                                  |                                                                                                    |           |
|                                  | Curtain Motor WI-FI Smart Electric Curtain Se t, 32m (2.2m ≤ 3.2m)                                                                                                    |           |
|                                  | \$79 On sale                                                                                                    |           |
|                                  |                                                                                                    |           |
|                                  | Rule setting                                                                                                    |           |
|                                  | Add rule                                                                                                    |           |
|                                  |                                                                                                    | 8         |
|                                  | Condition setting                                                                                                    |           |
|                                  | Select main product Echo Dot (3rd Gen) - Smart speaker with Alexa V When open O                                                                                                    |           |
|                                  | Add condition                                                                                                    |           |
|                                  | Task settings                                                                                                    |           |
|                                  |                                                                                                    |           |
|                                  | Add task                                                                                                    |           |
|                                  |                                                                                                    |           |
|                                  | Saup                                                                                                    |           |
|                                  | Save                                                                                                    |           |

#### 2.8 Download Report

Sellers can export order reports in [Download Report]. By default, the order report lists are sorted by creation date, and save up to 20 historical creation data.

Note: Default reports and custom reports will use the language that sellers currently choose while Amazon report template header will be in English.

| ່ <b>ເບບດ</b> ີ Seller Center |                                                              | G Contact Customer Service Select Language 86-18692279225 v. |
|-------------------------------|--------------------------------------------------------------|--------------------------------------------------------------|
| 🚰 Mall Overview               | APP Mall Demo Expires on 2020-12-05 App Mall (International) | United States Of America  Switch Mall                        |
| 😭 Mall Homepage 🛛 👻           |                                                              |                                                              |
| 🚊 Manage Products 🛛 👻         | Report File Name                                             | Created                                                      |
| 🙇 Transactions 🛛 👻            | Order exported by APP Mall Demo on 2020-03-26 07:53:47       | 2020-03-26 15:53:47                                          |
| 👪 Scene Market 🗸 👻            | Order exported by APP Mall Demo on 2020-03-26 07:53:09       | 2020-03-26 15:53:09                                          |
| Mall Settings                 | Order exported by APP Mall Demo on 2020-03-23 07:42:59       | 2020-03-23 15:42:59                                          |
|                               | Order exported by APP Mall Demo on 2020-03-23 07:40:04       | 2020-03-23 15:40:04                                          |
| Download Report               | Order exported by APP Mall Demo on 2020-03-14 10:28:47       | 2020-03-14 18:28:47                                          |
|                               | Order exported by APP Mall Demo on 2020-03-11 02:01:24       | 2020-03-11 10:01:24                                          |
|                               | Order exported by APP Mall Demo on 2020-03-04 10:59:34       | 2020-03-04 18:59:34                                          |
|                               | Order exported by APP Mall Demo on 2020-03-04 10:58:34       | 2020-03-04 18:58:34                                          |
|                               | Order exported by APP Mall Demo on 2020-03-04 10:46:57       | 2020-03-04 18:46:57                                          |
|                               | Order exported by APP Mall Demo on 2020-01-07 06:16:57       | 2020-01-07 14:16:57                                          |
|                               |                                                              | 16 total entries < 1 2 >                                     |

#### 2.9 Access System

Sellers can authorize other IoT accounts to manage Seller Center together. It allows them to delegate management right to third-party operations or add Mall administrators without directly sharing the IoT account and thereby protect data privacy. Currently, the authorized account will be able to access all functions and data of the owner account. In the future, there will be more specified access targeted different Mall functions.

Mall owners can manage Mall administrators via [Space Authorization]. Administrators can switch accounts by clicking [Switch Space] in the menu bar.

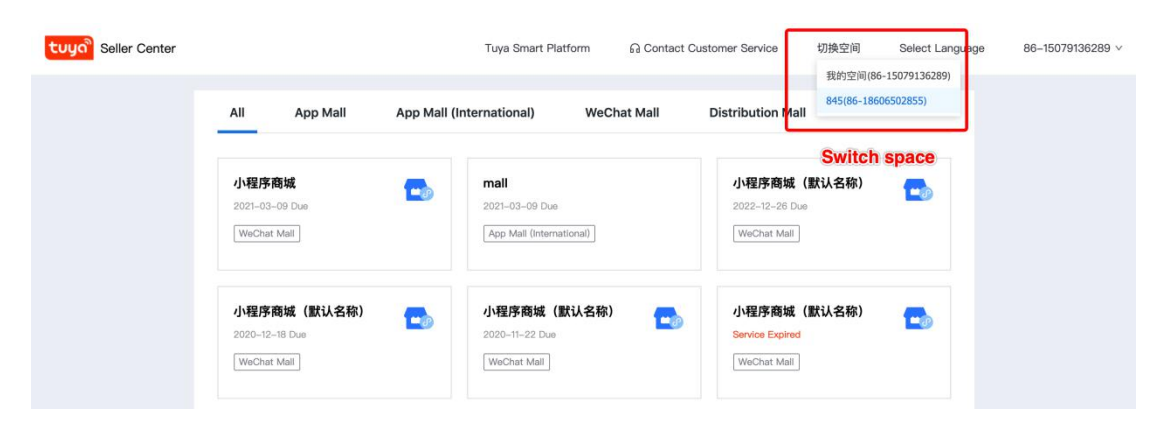

# 3 Enable Payment Method

#### 3.1 PayPal

#### 3.1.1Introduction

With PayPal, sellers can easily use credit card, debit card, bank account and PayPal for payments on the website. For sellers with regular recurring payments, the automatic billing feature can help them save valuable time.

#### 3.1.1.1Fees for receiving cross-border payments :

Please visit website for more information :

https://www.paypal.com/c2/webapps/mpp/paypal-seller-fees?locale.x= zh C2

#### 3.1.1.2Authentication and information

Sellers need to first confirm email address to activate PayPal accounts and complete authentication before starting collecting money. Though authentication is not a must for receiving payment, we still recommend that sellers authenticate the accounts to enhance account security and boost business partners' confidence to conduct business transaction.

#### 3.1.1.3Settlement Cycle :

Please refer to the following website for more information :

https://www.paypal.com/c2/smarthelp/article/%E5%A6%82%E4%BD%9

<u>5%E4%BB%8E%E6%88%91%E7%9A%84paypal%E8%B4%A6%E6%88%B</u>

7%E4%BD%99%E9%A2%9D%E4%B8%AD%E6%8F%90%E5%8F%96%E8

<u>%B5%84%E9%87%91%EF%BC%9F%E9%9C%80%E8%A6%81%E5%A4%</u>

<u>9A%E9%95%BF%E6%97%B6%E9%97%B4%EF%BC%9F-faq1189</u>

#### 3.1.2Application Guide :

#### 3.1.2.1 Enable Paypal Service

1. Apply for Paypal Account

Please go to Paypal official website (<u>https://www.paypal.com</u>) to complete enterprise account registration, authorization and bind with the bank card etc.

2. Get Payment Information

Log in Paypal Developer Platform (<u>https://developer.paypal.com</u>) Go to My Apps & Credentials > REST API apps , and click Create App (as the following picture).

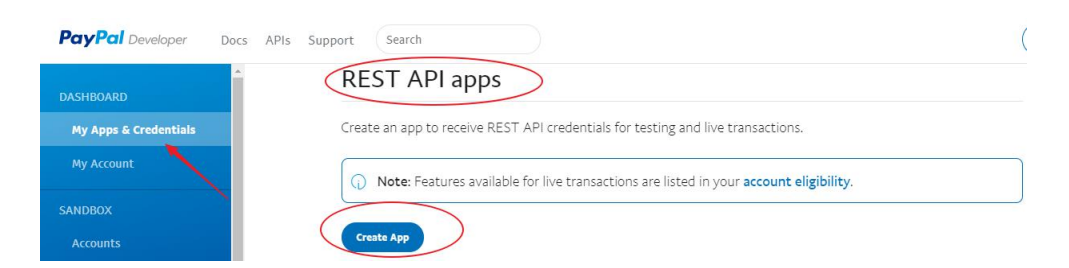

Fill in App Name and other information, click "Create App" .

| PayPal Developer Doc  | s APIs Support Search                                                                                                    |
|-----------------------|----------------------------------------------------------------------------------------------------|
|                       | Croate New App                                                                                                    |
| My Apps & Credentials | Create New App                                                                                                    |
|                       | Create an app to receive REST API credentials for testing and live transactions.                                                                                                    |
|                       | Application Details                                                                                                    |
|                       |                                                                                                    |
|                       | App Name                                                                                                    |
|                       |                                                                                                    |
|                       |                                                                                                    |
| Webhooks Events       | Sandbox Business Account                                                                                                    |
| моск                  | <ul> <li>Collimation and an and an an an an an an an an an an an an an</li></ul> |
| Webhooks Simulator    | As a reminder, all apps created under your account should be related to your business and the type of business                                                                                                    |
| Credit Card Generator | it conducts.                                                                                                    |
| Negative Testing      | By clicking the button below, you agree to PayPal Developer Agreement @.                                                                                                    |
| LIVE                  | Create App                                                                                                    |

#### 3.1.2.2Get PayPal Payment Information

PayPal Account : It is the registered PayPal enterprise account, which is set

as an email account by default.

Client ID and Secret : Please visit

https://developer.paypal.com/developer/applications/, click the App

name and switch to Live mode in the new page to get corresponding

Client ID and Secret:

| PayPal Developer Docs              | APIs Support Search                                                                                                    |  |  |
|------------------------------------|----------------------------------------------------------------------------------------------------|--|--|
| DASHBOARD<br>My Apps & Credentials | My Apps & Credentials                                                                                                  |  |  |
| My Account                         | REST API apps                                                                                                    |  |  |
| SANDBOX                            | Create an app to receive REST API credentials for testing and live transactions.                                       |  |  |
| Accounts                           |                                                                                                    |  |  |
| Notifications                      | App Name Iype Actions                                                                                                  |  |  |
| API Calls                          | L Payments                                                                                                    |  |  |
| IPN Simulator                      | Create App                                                                                                    |  |  |
| Webhooks Events                    |                                                                                                    |  |  |
| моск                               | () Note: Features available for live transactions are listed in your account eligibility.                              |  |  |
| PayPal Developer Docs              | APIs Support Search                                                                                                    |  |  |
|                                    |                                                                                                    |  |  |
| DASHBOARD                          | Sandbay                                                                                                    |  |  |
| My Apps & Credentials              |                                                                                                    |  |  |
| My Account                         | App display name: 💼 💼 ents 🖉                                                                                           |  |  |
| SANDBOX                            | LIVE API CREDENTIALS                                                                                                   |  |  |
| Accounts                           |                                                                                                    |  |  |
| Notifications                      |                                                                                                    |  |  |
| API Calls                          | Note that not all features are available for live transactions. Features available for live transactions are listed in |  |  |
| IPN Simulator                      | you account engionity.                                                                                                 |  |  |
| Webhooks Events                    | PayPal account:                                                                                                    |  |  |
| моск                               |                                                                                                    |  |  |
| Webhooks Simulator                 | Client ID:                                                                                                    |  |  |
| Credit Card Generator              | And the state of the second state of the state of the second state of the                                              |  |  |
| Negative Testing                   | Secret:                                                                                                    |  |  |
| LIVE                               |                                                                                                    |  |  |
| API Calls                          | Note: There can only be a maximum of two client-secrets. These client-secrets can either be in Enabled status.         |  |  |
| Webhooks Events                    |                                                                                                    |  |  |
|                                    | Status Action<br>Sep 11,<br>2018                                                                                       |  |  |
|                                    | Generate New Secret                                                                                                    |  |  |

# 4 Operation Data Check List

| Category                   | Purpose                                      | Details                                                                                                    | Required |
|----------------------------|----------------------------------------------|----------------------------------------------------------------------------------------------------|----------|
| Payment<br>Method          | Support Wechat Pay                           | WeChat payment merchant number, APPID,<br>API private Key、API Certificate                                                                                   | No       |
|                            | Support Alipay                               | PID、APPID、Alipay public key、Application<br>private key                                                                                                    | No       |
|                            | Support PayPal                               | PayPal account、client ID、secret                                                                                                    | Yes      |
|                            | Support Stripe                               | Stripe account、client ID、secret                                                                                                    |          |
| Mall<br>Informatio<br>n    | Separate different malls in Seller Center    | OEM App Mall Chinese&English name                                                                                                    | No       |
| Contact                    | Customer service                             | Customer service number                                                                                                    | No       |
| Invoice<br>Setting         | Support invoice or not                       | Confirm which type of invoice: electronic invoice or physical invoice                                                                                       | Yes      |
| After Sale                 | Seller after sales<br>address                | Contact name, mobile phone, address, SMS notification                                                                                                    | Yes      |
|                            | After sale options                           | Enable automatic refund or not, expected refund time                                                                                                    | Yes      |
| Launch<br>Product          | Display and sell                             | Product category, title, photo, specification,<br>original price, sales price, stock, product<br>details, install fees, publish time                        | Yes      |
|                            | products                                     | Product description, brand, code, video, recommended products                                                                                               | No       |
| Scene<br>Supermar<br>ket   | Use scene<br>recommendation to<br>boost sale | Product group, scene main photo, scene detailed photo,scene setting                                                                                         | No       |
| Window<br>Category         | Search product via<br>window category        | Category name, photo, related products, classification and sequence                                                                                         | Yes      |
| Homepag<br>e Setting       | Homepage display<br>custom                   | Search pre-filed word, hot<br>search,advertisement photo, product links,<br>window category name, recommended<br>module name, product priority              | Yes      |
| Service<br>Descriptio<br>n | Mall Service<br>Description                  | Service description photo(including genuine<br>goods guarantee and refund products<br>purchased online without providing any<br>reason within seven days) ) | Yes      |
| App<br>Setting             | Present App Mall<br>Entry                    | Mall icon ( selected and unselected ) 、Mall name ( Chinese&English )                                                                                        | Yes      |